# **Accessing Audiobooks from Library Catalog**

- 1. Go to GLEN CREST MIDDLE SCHOOL website
- 2. Click on LIBRARY at top middle of page > then Online catalog

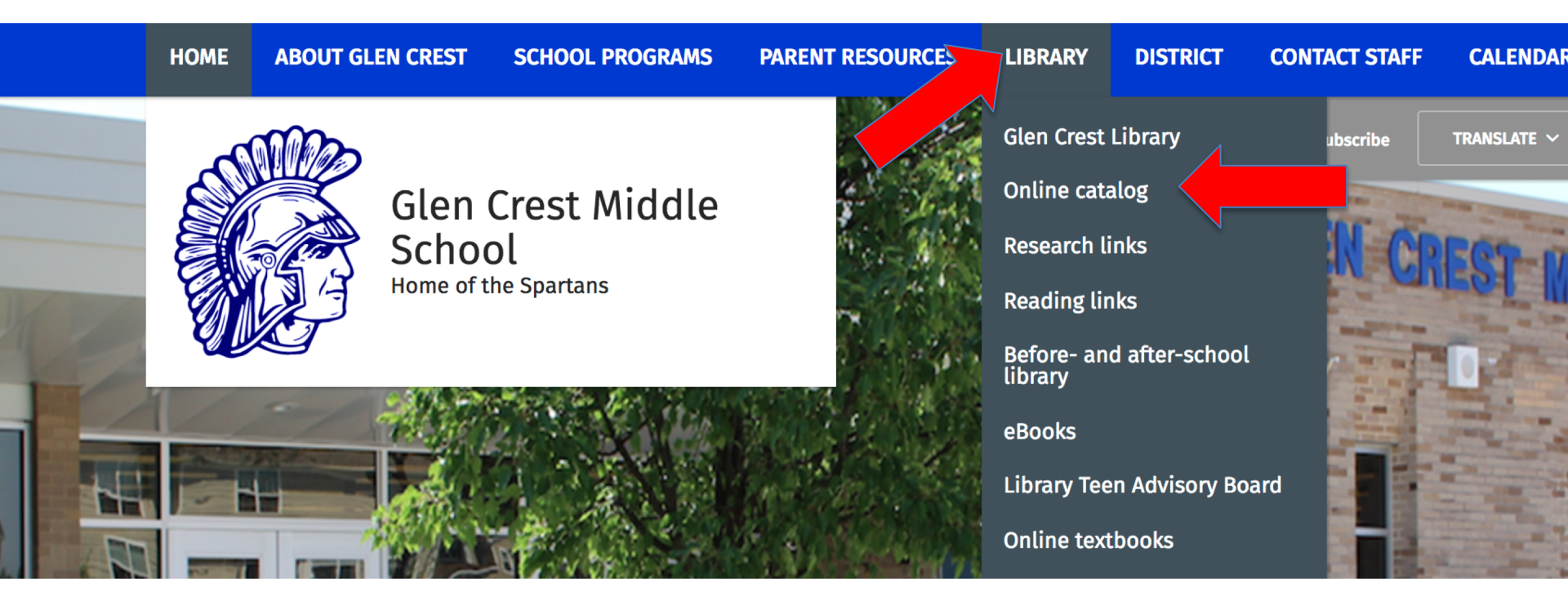

# 3. Click Glen Crest Middle School

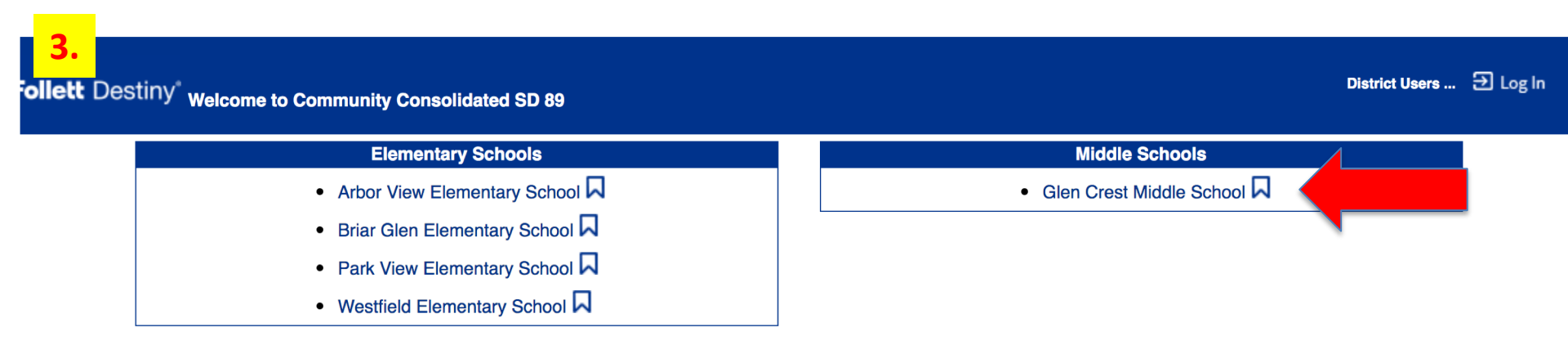

©2002-2016 Follett School Solutions, Inc. 14\_5\_AU1\_RC2 3/21/2018 1:19 PM CDT

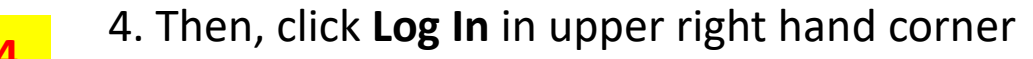

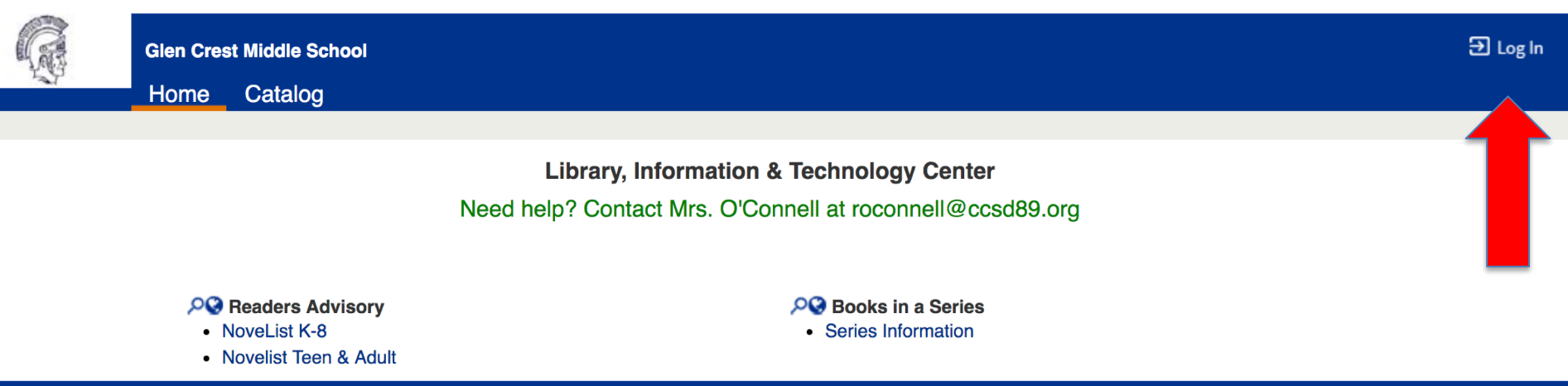

#### 5. Enter email address and password > click Log In.

| G | Glen Cres | t Middle School                                            | Ð Log In |
|---|-----------|------------------------------------------------------------|----------|
|   | Home      | Catalog                                                    |          |
|   | Login     |                                                            |          |
|   |           | User Name: 0302030@ccsd89.me<br>Password:<br>Log In Cancel |          |

6. Once logged in you will see **your name** in the upper right corner > Click **Catalog** on left top

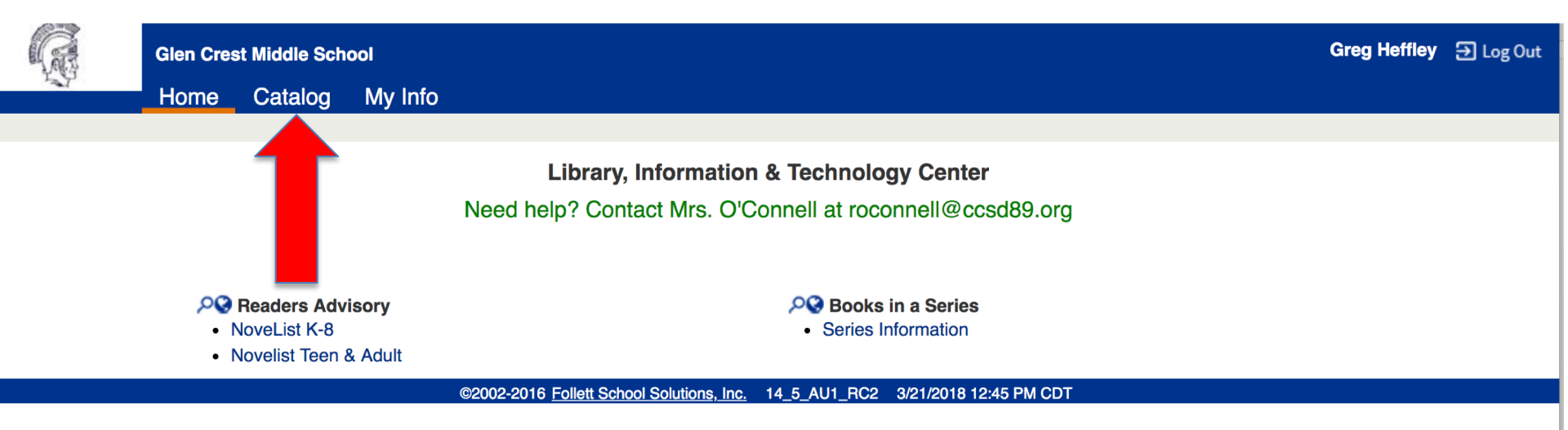

# 7. Search for your book title > **Patina** > return

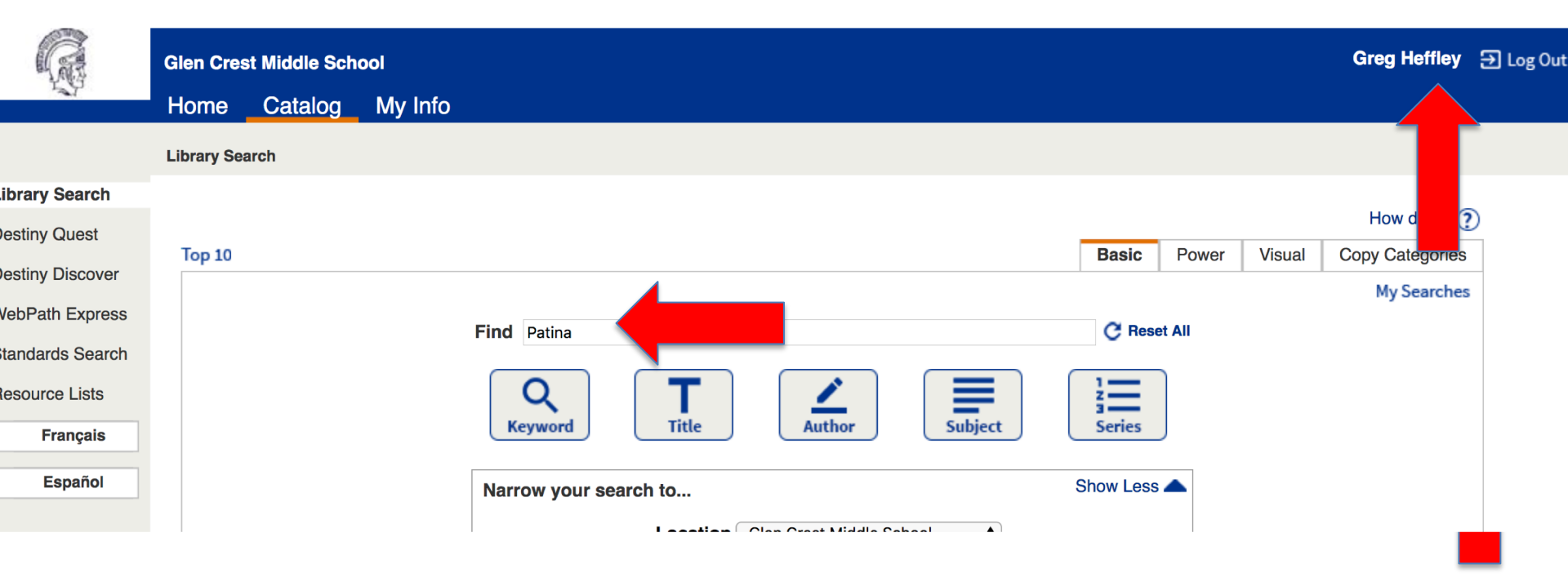

# 8. Find the copy with the **audio book symbol**

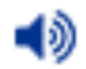

#### > then click **Open.**

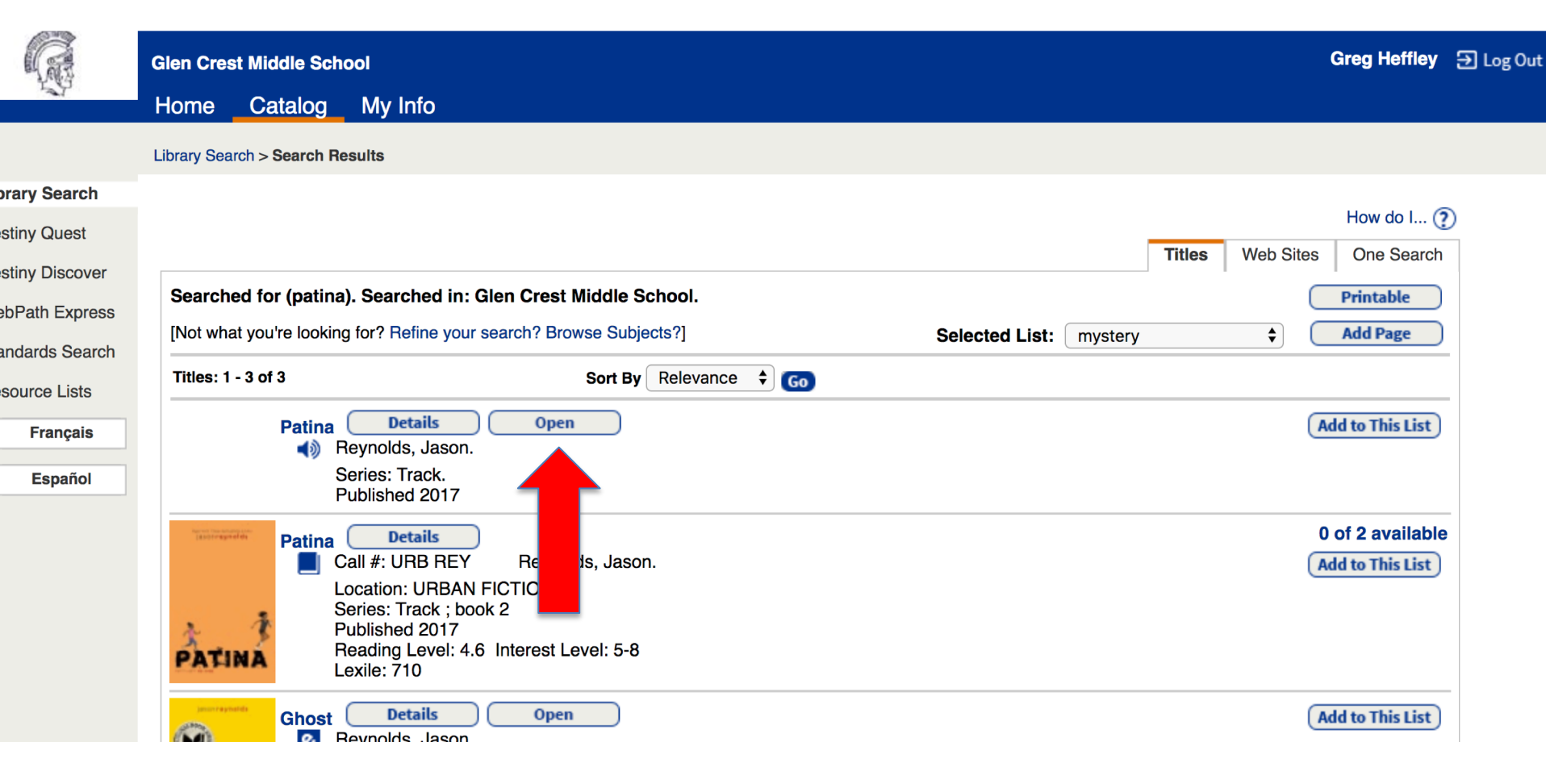

#### 9. Click Borrow

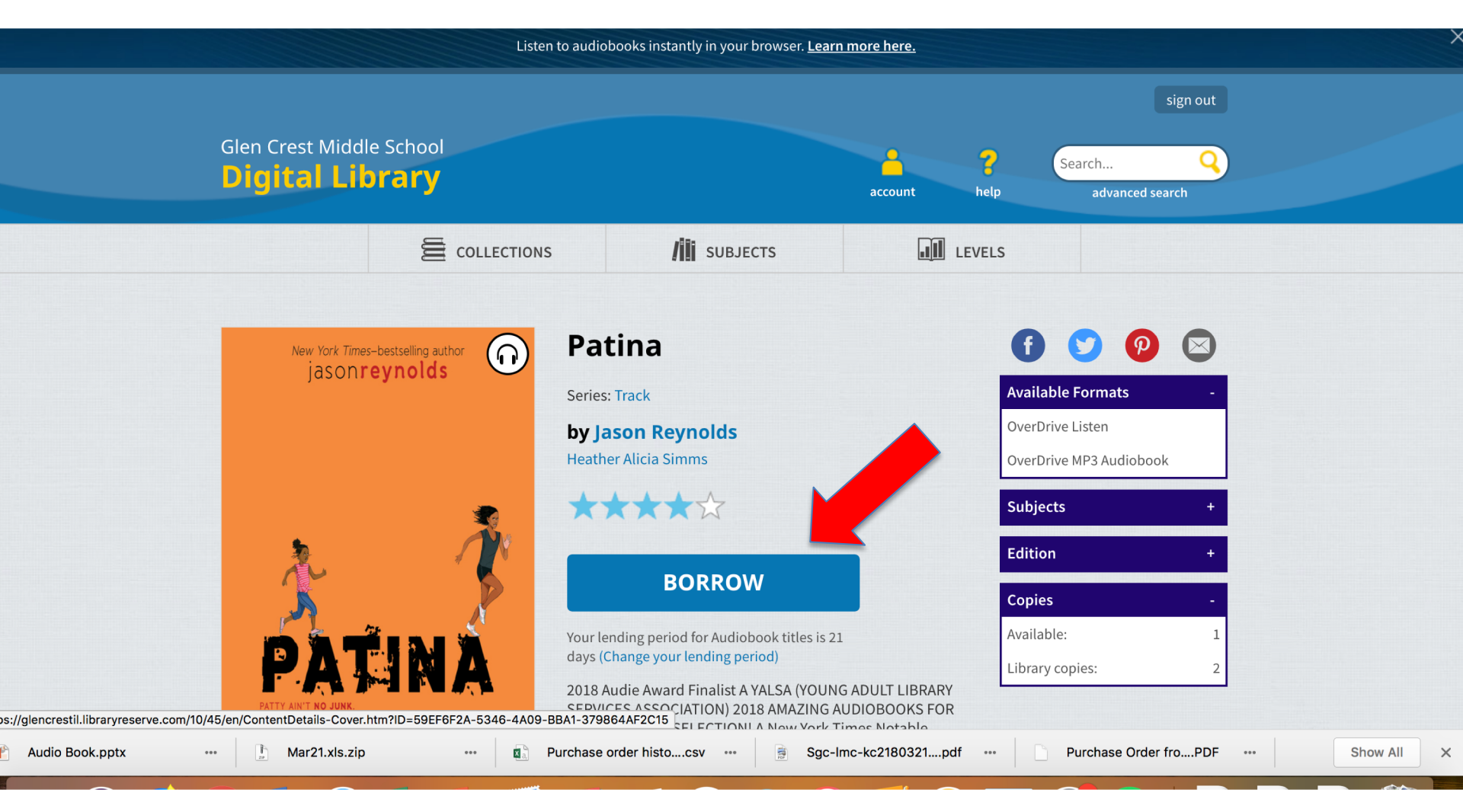

#### 10. Click Go to Checkouts

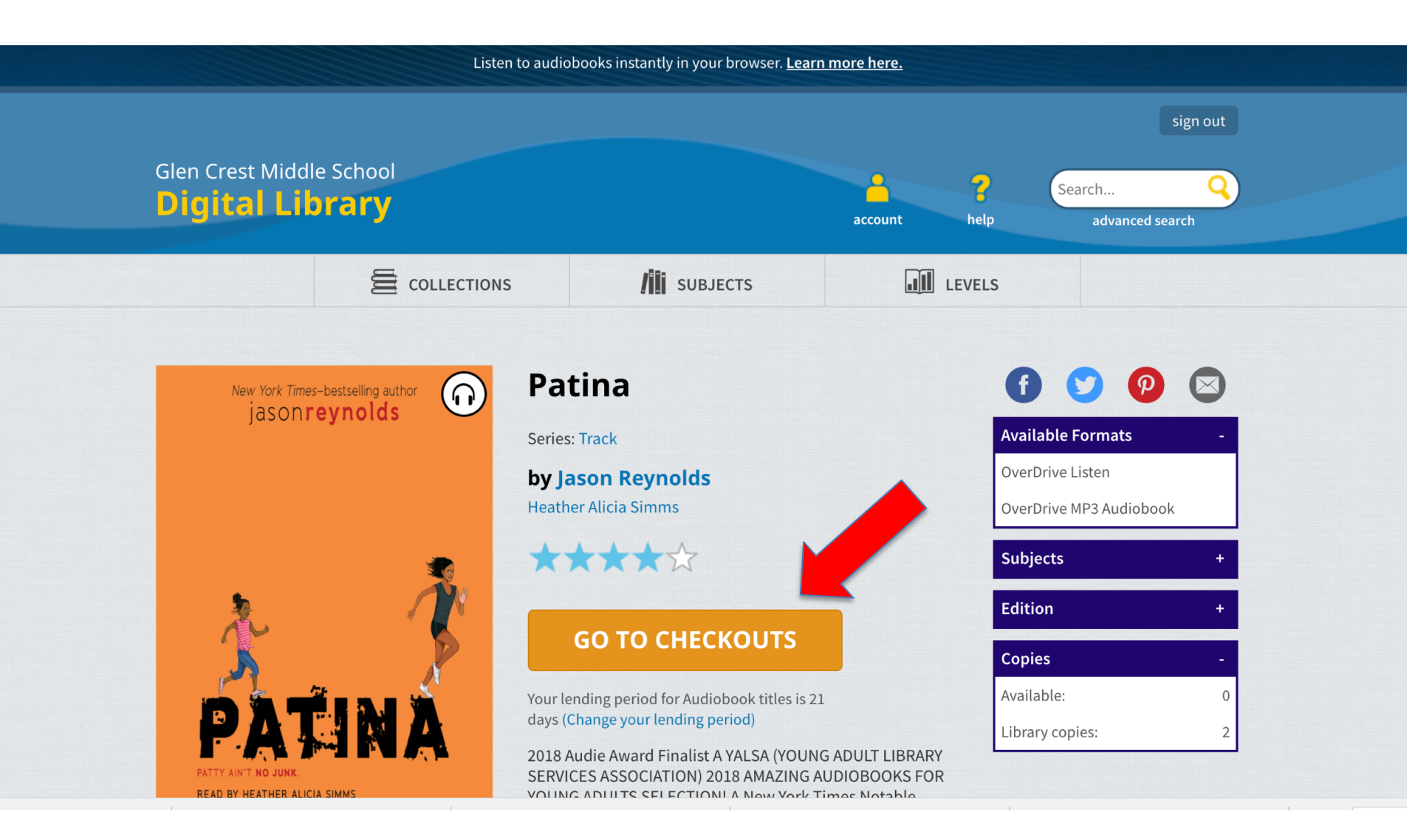

11. Click **Download** to download on your phone or other device; or you can just **Listen.** If you choose **Listen**, click **Return** when you are done so someone else can access it.

# Checkouts

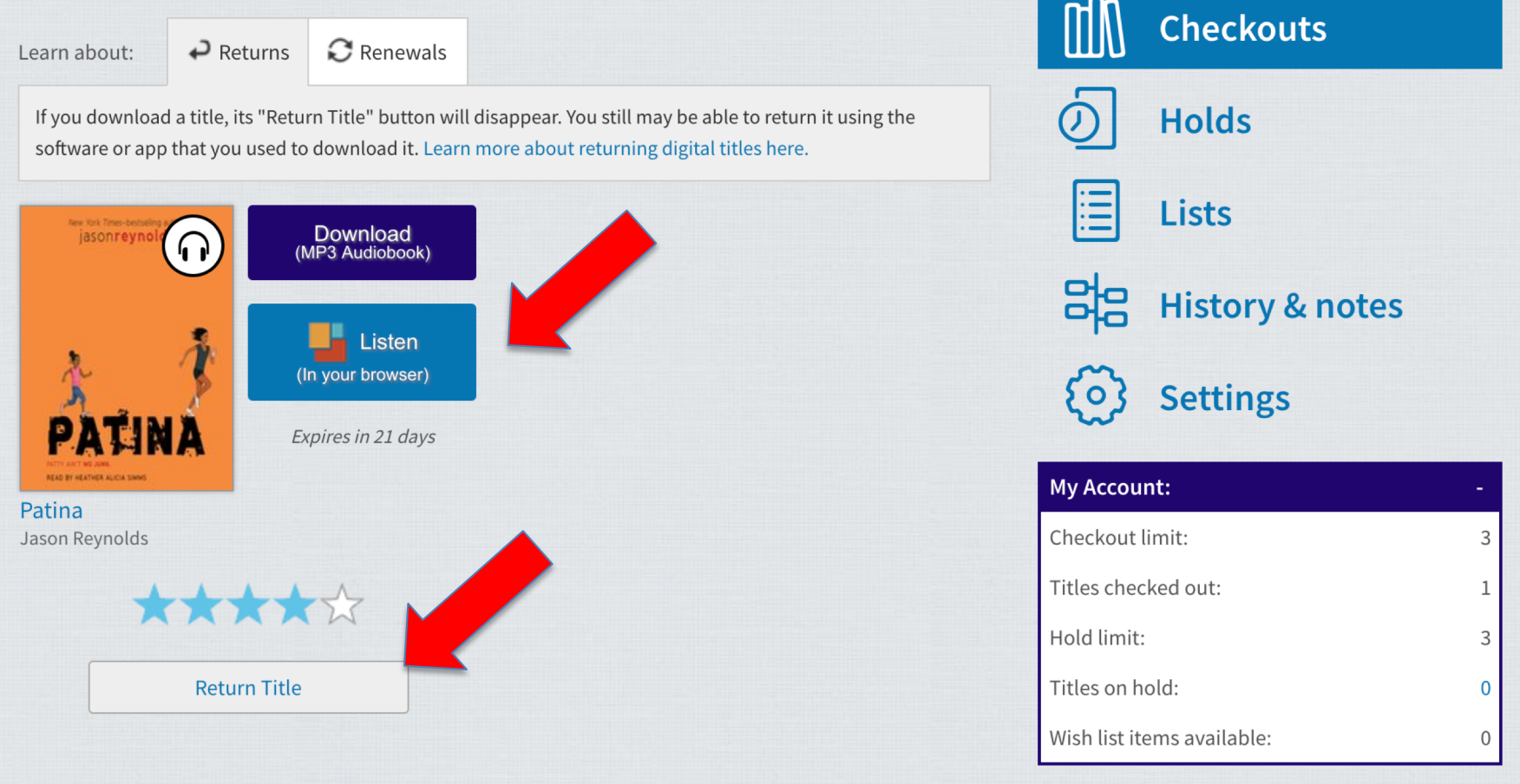

12. Click play arrow to listen to the book.

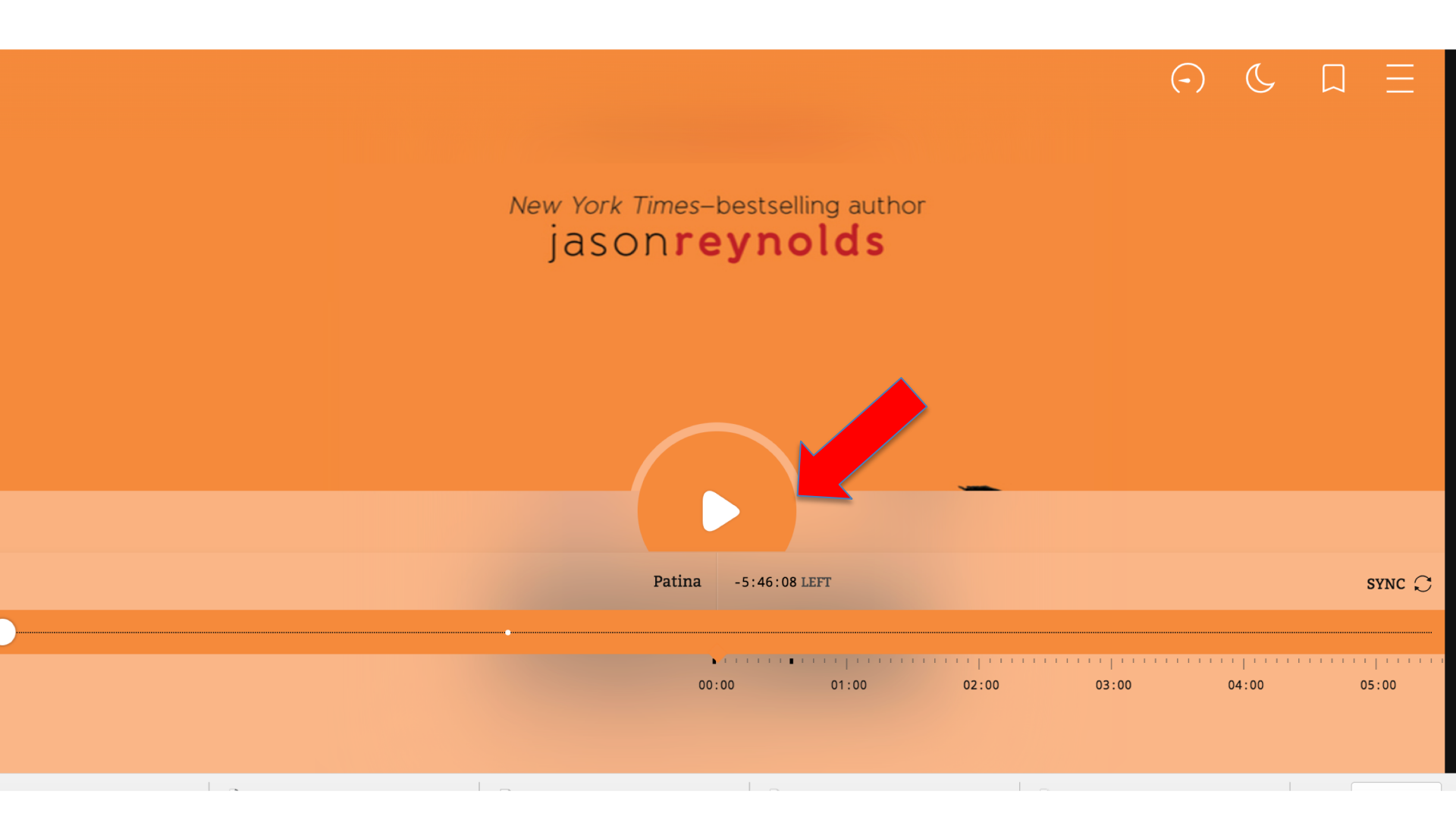

13. Click on the **3 lines in the upper right corner** to jump to a specific chapter.

| (-) | Ċ |        | $\leftarrow$ | Chapters | Done    |
|-----|---|--------|--------------|----------|---------|
|     |   | 00:01  | ▶ Patina     |          | 00:00   |
|     |   | ·      | Chapter 1    |          | 00:35   |
|     |   |        | Chapter 2    |          | 22:48   |
|     |   |        | Chapter 3    |          | 38:27   |
|     |   |        | Chapter 4    |          | 1:00:19 |
|     |   |        | Chapter 5    |          | 1:13:18 |
|     |   |        | Chapter 6    |          | 1:38:49 |
|     |   | SYNC C | Chapter 7    |          | 2:01:30 |

14. Remember, click **Return** when you are done so someone else can access it.

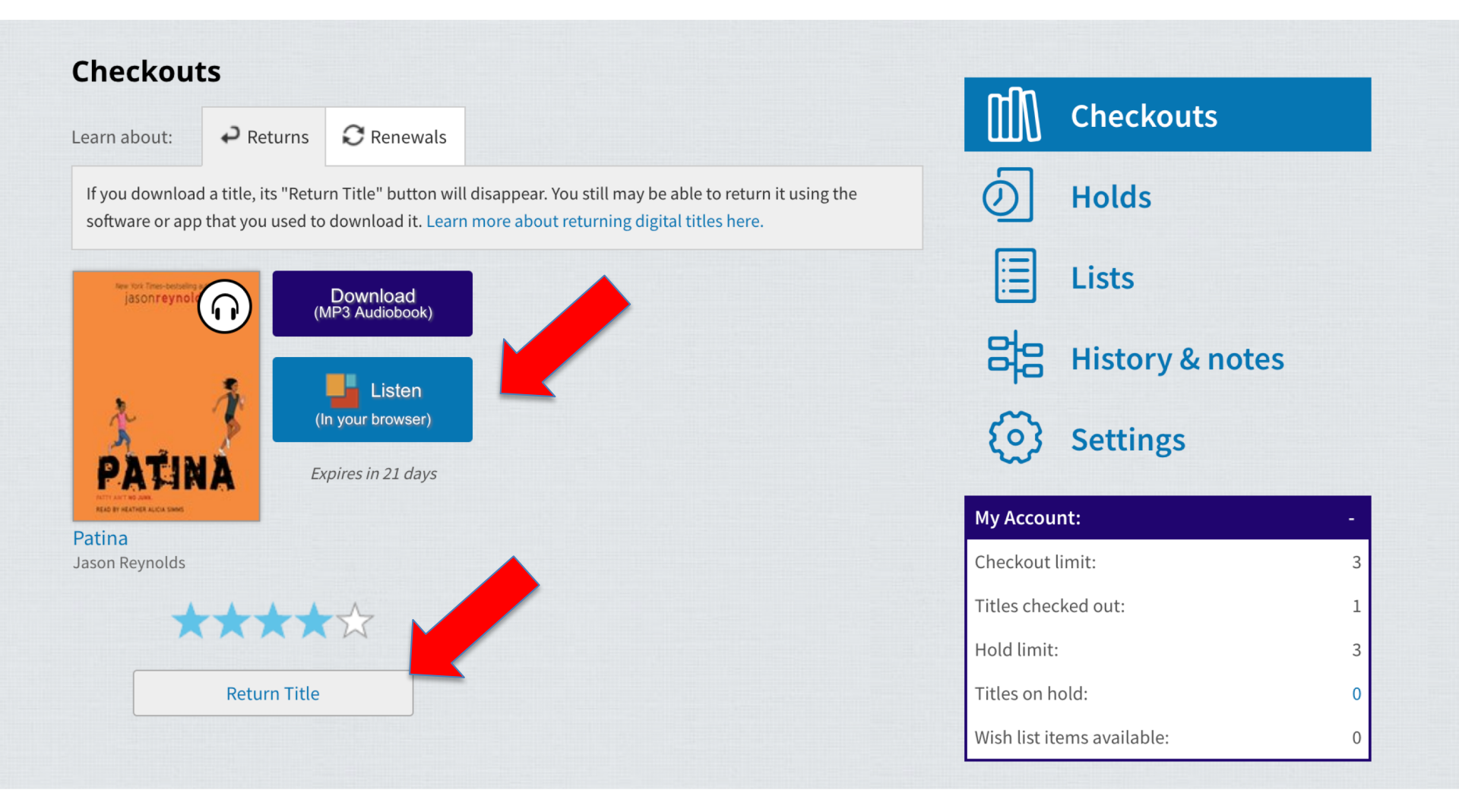